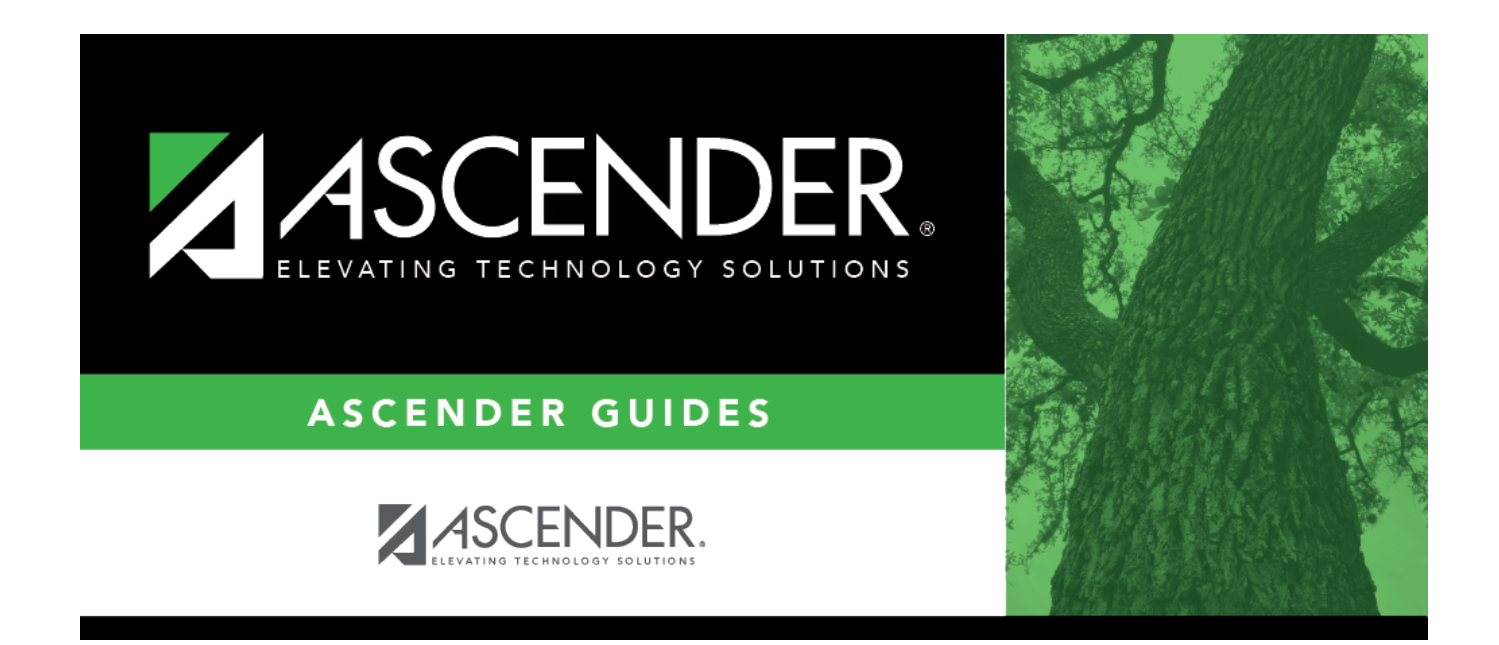

## **Pending Update Details**

### **Table of Contents**

| Pending Update Details |  | 1 |
|------------------------|--|---|
|------------------------|--|---|

# **Pending Update Details**

#### Registration > Maintenance > Online Registration > Pending Updates (click $\mathcal{O}$ )

This tab allows you to review and approve or reject a student's pending online registration update requests submitted by parents from ASCENDER ParentPortal.

### Update data:

 $\Box$  To access this page, click  $\mathcal O$  on the Pending Updates page.

The details of the student's pending updates are displayed.

**Submitted For** The student's name for which the request was submitted is displayed. One of the following is displayed:

• For a standard or static form, the form name is displayed.

• For a dynamic form, the ASCENDER ParentPortal field type for which the update was requested is displayed.

| Q             | For a standard form, you can click ${\cal O}$ next to the form name to view the form in a pop-up window.                                       |
|---------------|----------------------------------------------------------------------------------------------------|
|               | If you reject a standard form, a parent will need to re-submit the entire form even if<br>it was previously submitted. Review all form fields. |
|               | <ul> <li>Click Spanish Version to view a Spanish version of the form. Click English<br/>Version to return to the English version.</li> </ul>   |
|               | Click <b>Print</b> to print the form.                                                                                                    |
|               | Click <b>OK</b> to close the window.                                                                                                    |
| Current Value | The current data for the field is displayed, if it exists. This only applies to dynamic form fields.                                           |
| New Value     | The newly submitted information is displayed. This only applies to dynamic form fields.                                                        |
| Submitted By  | The name of the parent/guardian who submitted the request is displayed.                                                                        |
| Doc Reqd      | This field is currently not in use. <i>N</i> is always displayed for dynamic form fields.                                                      |
| Decision      |                                                                                                    |
| Accept All    | Select to approve all of the student's pending update requests.                                                                                |
| Accept        | Select to approve a particular pending update.                                                                                                 |
| Reject All    | Select to reject all of the student's pending update requests.                                                                                 |
| Reject        | Select to reject a particular pending update.                                                                                                  |
| Pending All   | Select to revert all requests to a pending status. This must be done prior to saving.                                                          |

| If you reject an                                                                         | update:                                                                                                    |  |
|------------------------------------------------------------------------------------------|----------------------------------------------------------------------------------------------------|--|
| • You must enter<br>required of the p                                                    | er comments explaining your decision. Include detailed explanation and action parent.                                              |  |
| • An email message is sent to the parent notifying him that the change was not approved. |                                                                                                    |  |
|                                                                                          | Click to add comments about your decision to approve or reject a request. The<br>Reviewer's Comment window opens.                  |  |
|                                                                                          | <b>IMPORTANT!</b> Comments are required when you reject a request. Include detailed explanation and action required of the parent. |  |
|                                                                                          | a. Add or update comments as needed, up to 255 characters.                                                                         |  |
|                                                                                          | b. Click <b>OK</b> .                                                                                                    |  |
|                                                                                          | c. You must click <b>Save</b> on the Pending Updates page in order to save the updated data.                                       |  |
|                                                                                          | A red comment icon 🌗 indicates that reviewer's comments exist for the request.                                                     |  |

Student

#### Click **Save**.

Once you have accepted or rejected all of a student's pending updates, the student's name is no longer displayed on the Pending Updates page.

2

#### Other functions and features:

DocumentsView or attach supporting documentation.InquiryClick to return to the Pending Updates page.

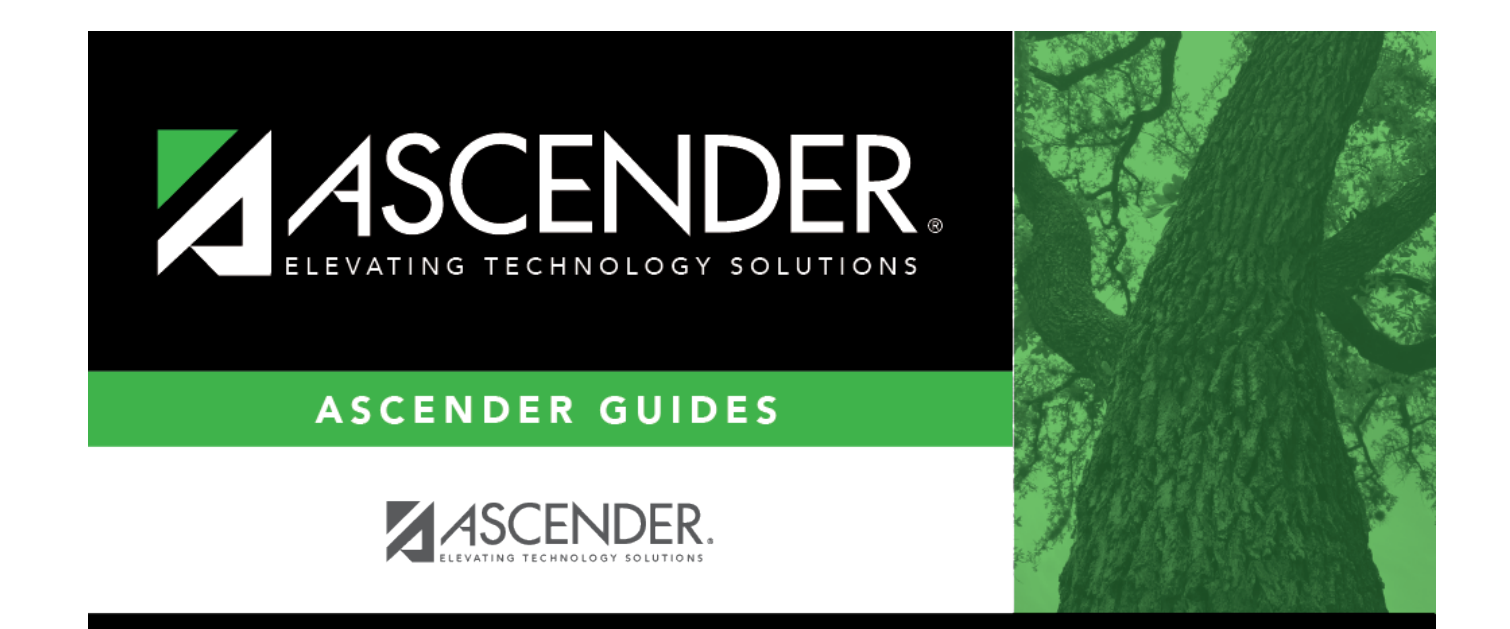

## **Back Cover**